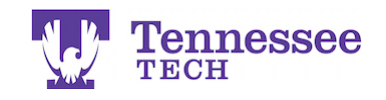

## Changing an Assignment's Due Date -For Individual Students-

| 🖬 Tk20 { 🕵     | Tennesse | ee           |                          |            |  |  |
|----------------|----------|--------------|--------------------------|------------|--|--|
|                | $\equiv$ | Courses > Co | oursework > Assignments  |            |  |  |
| HOME           | >        |              | Ū                        |            |  |  |
| REPORTS        |          | ASSIGNM      | ENTS                     |            |  |  |
| ADVISEMENT     | >        | ÷ 1          |                          |            |  |  |
| ARTIFACTS      | >        |              |                          |            |  |  |
| COURSES        | ~        |              | Title $\bigtriangledown$ | Type ▽     |  |  |
| COURSES        | >        |              | TEST Video Assignment    | Video      |  |  |
| COURSEWORK     | ~        |              | TEST URL Assignment      | Assignment |  |  |
| Assignments    | ~ <      |              | TEET Midee Anderson 2    | 15dee      |  |  |
| Folders        |          |              | TEST VIDEO Assignment 2  | video      |  |  |
| Projects       | >        |              | Test Assignment 2        | Assignment |  |  |
| Course Binders | >        |              | Test Assignment 1        | Assignment |  |  |
| Observations   | >        |              |                          |            |  |  |

- 1. Click on Courses in the side menu.
- 2. Click on Coursework.
- 3. Click on the assignment's link.

| ARTIFACTS                             | >           | / rasignment vetana                                         |  |  |  |  |
|---------------------------------------|-------------|-------------------------------------------------------------|--|--|--|--|
| COURSES                               | ~           | > Assignment Report                                         |  |  |  |  |
| COURSES                               | >           | Edit Due Date                                               |  |  |  |  |
| COURSEWORK                            | ~           |                                                             |  |  |  |  |
| A sector sector                       |             |                                                             |  |  |  |  |
| Assignments                           | × <         |                                                             |  |  |  |  |
| Folders                               | Ť           | □ Student ▲                                                 |  |  |  |  |
| Folders<br>Projects                   | • •         | Student ▲   Image: Student 1, Test                          |  |  |  |  |
| Folders<br>Projects<br>Course Binders | ><br>><br>> | Student ▲   Image: Student 1, Test   Image: Student 2, Test |  |  |  |  |

4. Check the box next to the student(s).

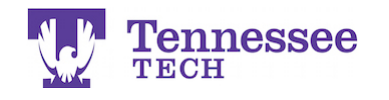

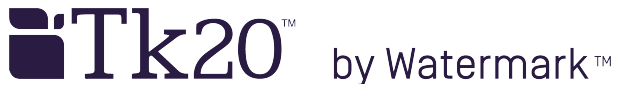

5. Click the Edit Due Date button.

| Edit Due Date         |                |   |          |          |               |
|-----------------------|----------------|---|----------|----------|---------------|
| New Due Date / Time:* | MM / DD / YYYY | 1 | ••• : 00 | ·~ AM ·~ | ]             |
| Comments:             |                |   |          |          |               |
|                       |                |   |          |          |               |
|                       |                |   |          |          |               |
|                       |                |   |          |          |               |
|                       |                |   |          |          |               |
|                       |                |   |          |          |               |
|                       |                |   |          | Update   | <u>Cancel</u> |

- 6. Enter a new Due Date and Time.
- 7. Click Update.

## NOTES:

- The method modifies an assignment's due date for any students you select.
- Use this method:
  - If you need to **grant an extension** for one or more students, but not the entire class.
  - To **re-open the assignment** for one or more students, but not the entire class.
- You may also enter the original date and time or only modify the time if needed.